### **mSupply Mobile Demo**

We now have a server setup for users to try out the mSupply mobile application.

Firstly, download and install the mobile app from here: Mobile App

The mSupply Mobile demo site is now hosted on: https://demo.msupply.org

## **Request a Demo Store**

| Š.                   | nSupply         |
|----------------------|-----------------|
|                      |                 |
| Primary Server URL   |                 |
| Sync Site Name       |                 |
| Sync Site Password   |                 |
| •                    | $= \mathscr{D}$ |
| Co                   | onnect          |
|                      |                 |
| Request a Demo Store | Import Data     |
|                      |                 |

After starting mSupply mobile on the Android tablet, you will see a screen like the above for the first time. Click on the "Request a Demo Store" button to request credentials for the new store.

# Enter your details

|                | Supply                                                                                                    |  |
|----------------|----------------------------------------------------------------------------------------------------|--|
| Request a dem  | o store. Your email will be used for verification purposes and for notification when your demo store expires |  |
| User Name      |                                                                                                    |  |
| E-mail Address |                                                                                                    |  |
| Password       |                                                                                                    |  |
|                |                                                                                                    |  |

On the above screen a unique user name, a valid e-mail address and password are required. Please note down the password as this will be needed later. Our mSupply mobile username and password guidelines are available here

×

## **Check your e-mail**

The mSupply Demo server will e-mail you and expect you to click the link to activate your Mobile store.

×

Please check your junk e-mail if you do not see the e-mail.

#### **Setup your Mobile Store**

You should now be able to setup your store.

- Your store name will be in the format: UserName\_store. Note that the demo server adds the "\_store" to signify store setup.
- The password for the store credential will be in the format: "UserName\_store\_Site". Note the capital letter in the text "Site".
- The URL must be: https://demo.msupply.org

×

If the credential of your mobile store has been entered properly then your table will start to retrieve data from Demo server. Please wait until the procedure is finished. We expect this to take no more than 5 minutes.

#### Login as a User

You may log in as a user once the store setup has been completed. You will be shown a login window.

- This time the user name is what you initially typed. So just UserName.
- Password is what you originally typed when requesting a Demo site.

#### ×

Good luck, you may now carry out a stock take and start pretending to be a store.

From: https://wiki.msupply.foundation/ - mSupply Foundation Documentation

Permanent link: https://wiki.msupply.foundation/en:mobile:user\_guide:msupply\_mobile\_demo?rev=1631767405

Last update: 2021/09/16 04:43

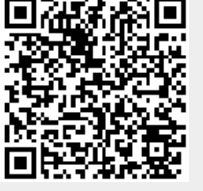